| Γ |  |
|---|--|
|   |  |
|   |  |
|   |  |

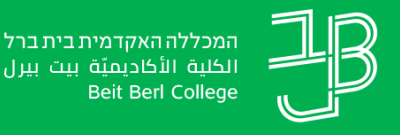

الكلية الأكاديميّة بيت بيرل Beit Berl College המרכז להוראה ולמידה

مركز تدريس وتعلم The Teaching & Learning Center

## דוח היסטוריית ציון לרכיב פעילות - בפילוח לפי סטודנט

## רוצים לדעת מהי היסטוריית הציונים שקיבל הסטודנט?

הדוח מאפשר לראות את התפתחות ציוני הסטודנט בקורס ביחס לעצמו. ציון מקורי, ציון חדש ומשוב.

- .moodle- ניכנס לאתר הקורס ב
  - בסרגל הניהול נלחץ על 'ציוניִם' 🛛

| אפשרויות נוספות י | רוחות | ציונים | משתתפים | הגדרות | קורס |
|-------------------|-------|--------|---------|--------|------|
|                   |       |        |         |        |      |

נקבל את רשימת הסטודנטים ואת רשימת רכיבי ההערכה 3

|                               | דיות 🗕           | אוריינות מחשבים חר |            |       |       |     |                      |
|-------------------------------|------------------|--------------------|------------|-------|-------|-----|----------------------|
| 🖉 מטלה מס' 3 - מצגת oint. 🗢 🔇 | 🖉 🗢 מטלה מס' 2 🗘 | 🖉 מטלה מס 1 🗢 🖌    | טלפון נייד | טלפון | דוא"ל |     | 🔶 שם פרטי / שם משפחה |
|                               | -                | -                  |            |       |       | s 🗉 | אא                   |
|                               | 90.00            | 100.00             |            |       |       | s 🖿 | הא                   |
|                               | -                | -                  |            |       |       | e 📰 | שא                   |
|                               | 90.00            | 100.00             |            |       |       | e 📰 | לא                   |
|                               | 100.00           | 100.00             |            |       |       | e 📰 | лא                   |
|                               | 100.00           | 100.00             |            |       |       | e 🖿 | г                    |
|                               | 100.00           | 100.00             |            |       |       | s 🗉 | זב                   |
|                               |                  |                    |            |       |       |     |                      |

נלחץ על התיבה 'ציוני הסטודנטים בקורס' ומהתפריט נבחר 'היסטוריית ציון' 🕢

## ציוני הסטודנטים בקורס 🧹

'נבחר סטודנט, פריט ציון וטווח תאריכים. נלחץ על 'שמירה'

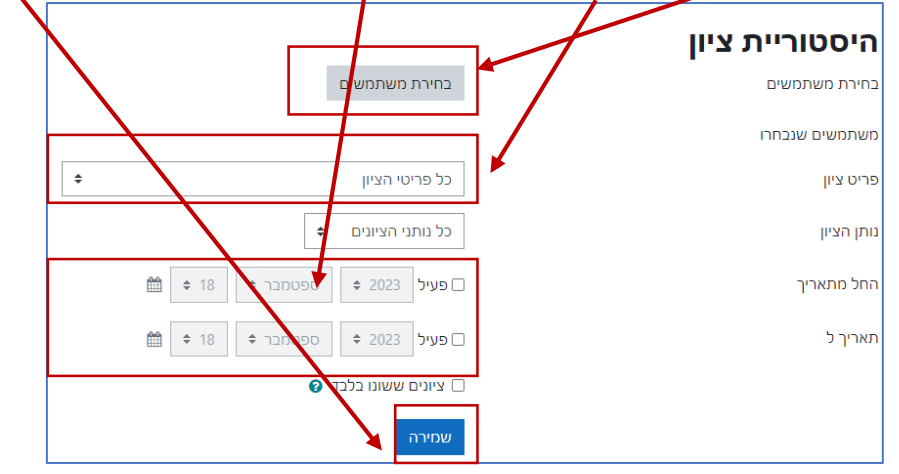

ניתן לראות (בדוגמה) את הציון המקורי שניתן למטלה ואת הציון שהשתנה 🙃

| מלל המשוב<br>— | לא כלול<br>בחישובים<br>— | נעול | יפה | עק |    | מקוו<br>— | נותן<br>הציון | ציון<br>שהשתנה<br>– | ציון<br>מקורי |       | פריט ציון<br>—            | טלפון<br>נייד | טלפון<br>— | ; | דוא"ל<br>_ | שם פרטי<br>/ שם<br>משפחה | תאריך ושעה<br>- |
|----------------|--------------------------|------|-----|----|----|-----------|---------------|---------------------|---------------|-------|---------------------------|---------------|------------|---|------------|--------------------------|-----------------|
| יובה.          | עבודתכם ט                | м    | לא  | לא | לא | mod/      | assign        | אסנת                | 100.00        | 78.00 | משימת שלישית (            | )             |            |   |            |                          | 0/01/20         |
| פירטתם את      | חבל שלא פ                |      |     |    |    |           |               | דגן                 |               |       | · משחקים<br>בהוראה ולמידה |               |            |   |            |                          | 18:             |

ש להקפיד על כללי הציטוט על פי APA.

## לתשומת לבכם: את הציונים שמתקבלים ב-moodle יש להעלות למידע האישי